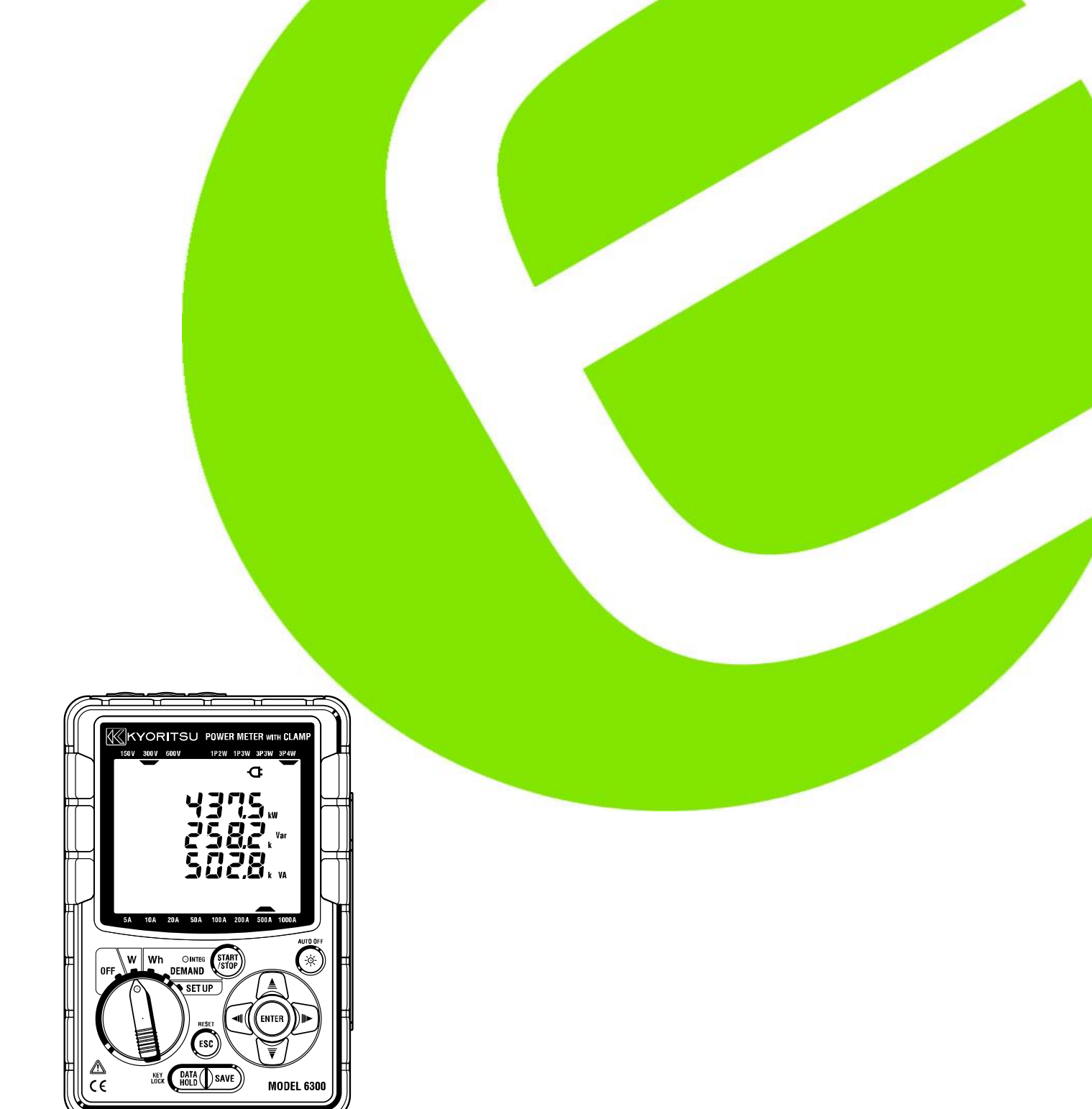

# Kvik vejledning Kyoritsu 6300 Energianalysator

El. nr. 63 98 721 008 elma (instruments)

## side 2

### Indledning.

Denne kvik vejledning er lavet for, at man kan komme hurtigt i gang med at bruge Kyoritsu 6300. Kvik vejledningen er en forkortet udgave af den komplette vejledning, som findes på den medfølgende CD rom.

• Sikkerhed

Før der udføres målinger med Kyoritsu 6300 kontrolleres der visuelt om alle prøveledninger er intakte og at instrumentet ikke har en evt. skade i kabinettet. Vær opmærksom på, at der måles på spændingsførende anlæg.

- Indhold
  - 1. Funktionsoversigt
  - 2. Instrument layout
  - 3. Indstilling af **SET UP**
  - 4. Forbindelsesdiagrammer
  - 5. Opsætning af w måling
  - 6. Opsætning af wh måling
  - 7. Måling af energibehov : DEMAND
  - 8. Brug af CF Card og lagre data.

Sektions numrene i kvik vejledningen henviser til den store manual.

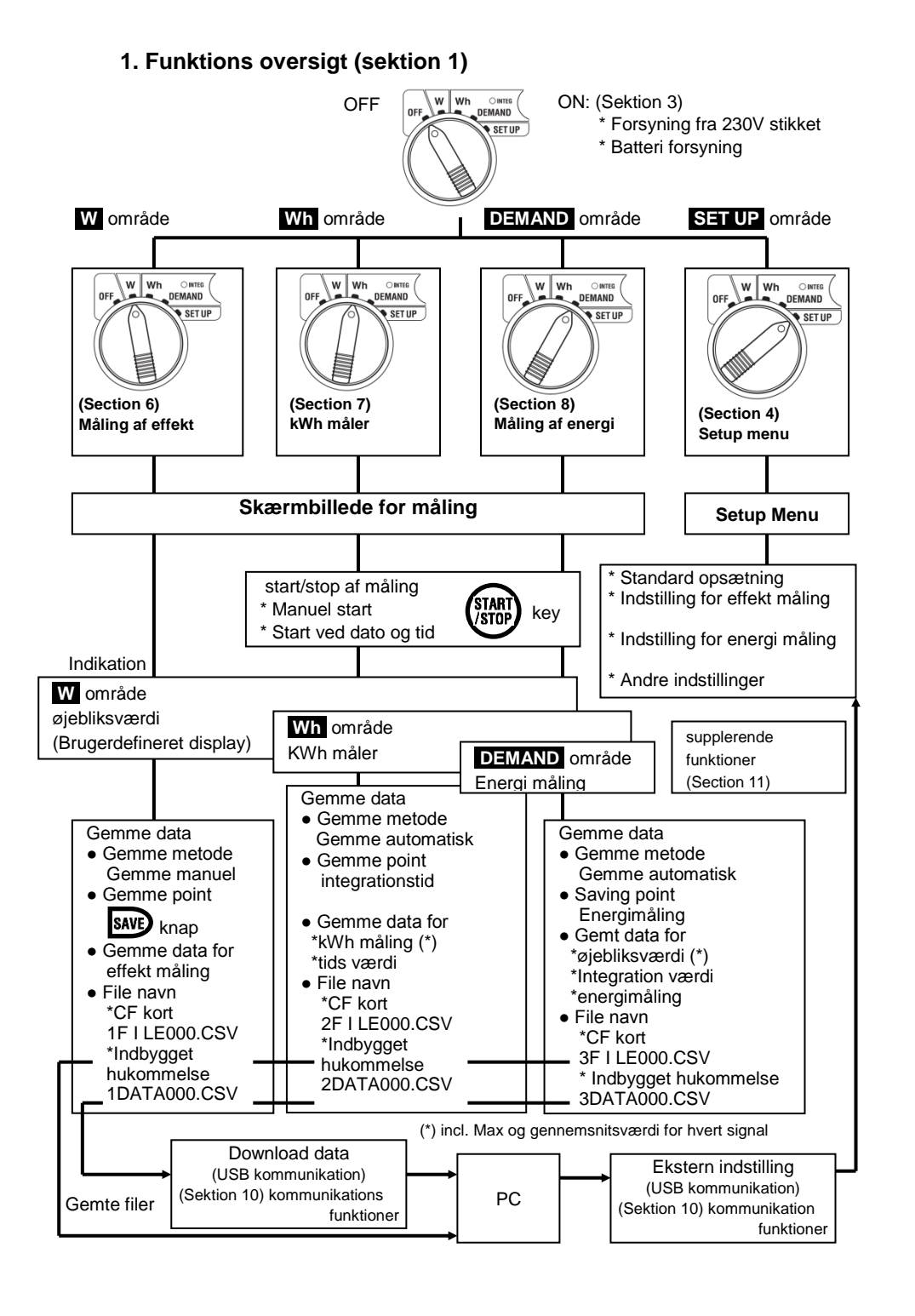

#### 2. Instrument layout (Sektion 2)

• Display & knapper (2-1)

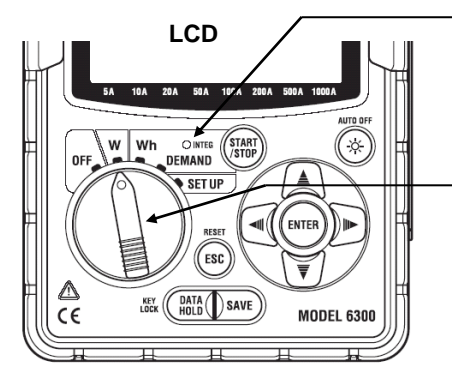

#### LED status indikator

\*Lys tændt: Instrumentet logger \*Lys Blinker: Instrumentet venter på start tidspunkter skal indtræffe

#### Funktion knap

Tænder instrumentet i alle områder og slukker det ved at sætte det i off position

- (Sektion 3)
- 1. Kan tilsluttes forsyningsnettet
- 2. Batteri tilslutning

| Knapper     | Beskrivelse                                                                 | Knapper | Details                                                                                                    |
|-------------|-----------------------------------------------------------------------------|---------|----------------------------------------------------------------------------------------------------|
| START       | Start / Stop knap                                                           | ESC     | * Annullere et valg<br>* Slet hukommelse                                                                         |
| 8           | Tænd / sluk lyset i<br>displayet                                            |         | * Data hold<br>* Lås taster                                                                                      |
| a<br>V<br>V | Piltaster til at kører rundet<br>imellem de liner der vises i<br>displayet. | DATA    | Hold knappen ned i mere end<br>2 sek. og du låser tasterne<br>For at låse op holdes<br>knappen ned igen i 2 sek. |
| ENTER       | Enter er til at bekræfte et valg.                                           | SAVE    | Save knappen er til at gemme resultater                                                                          |

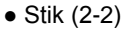

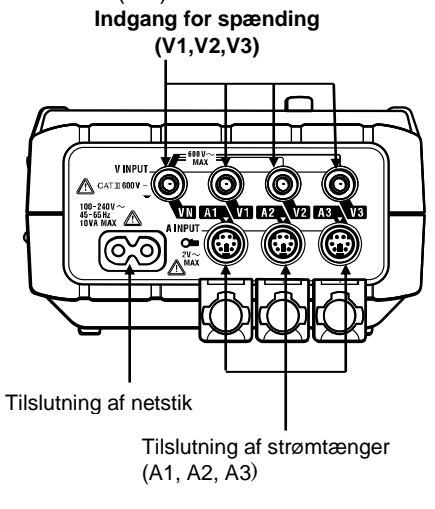

• CF kort/ USB port(2-3)

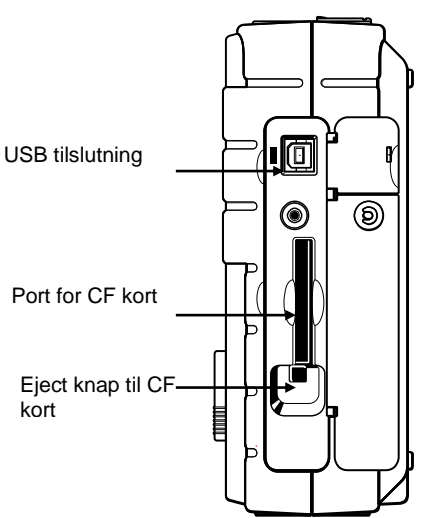

• Display (2-3)

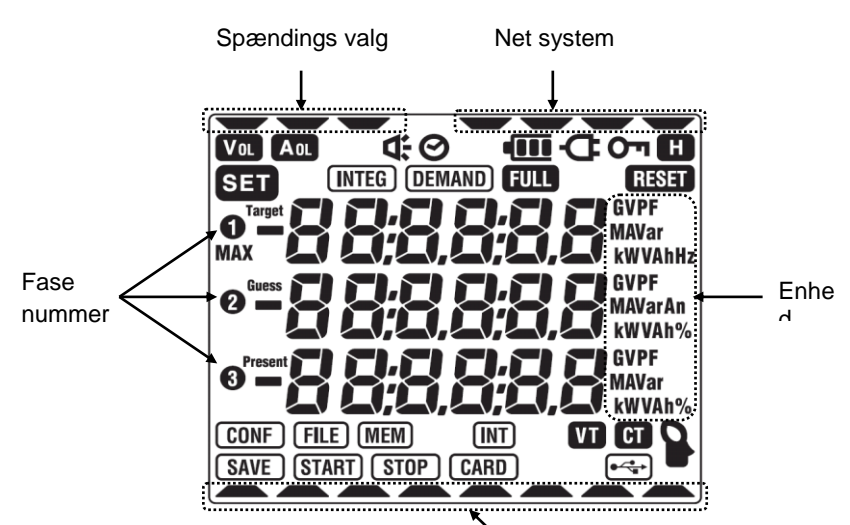

#### Strøm område

| Symbol | Status af måling eller funktion                                |
|--------|----------------------------------------------------------------|
| ייס    | Nøgle symbolet betyder at tasterne er låst.                    |
| Vol    | Lyser når der er tilsluttet spænding.                          |
| AOL    | Lyser når strømen er tilsluttet.                               |
| ¢      | Lyser når instrumentet er tilsluttet forsyningsnettet.         |
| •      | Lyser når instrumentet kører på batteri, samt batteri tilstand |
| E      | Lyser hvis holde funktionen er aktiv.                          |
| INTEG  | Lyser ved logning af data, og blinker i stand by funktion      |
| DEMAND | Lyser ved logning af energi, og blinker i stand by funktion    |
| FULL   | Lyser når CF kort og interne hukommelse er fyldt op            |
| CARD   | Lyser når man gemmer på CF kortet                              |
| FILE   | Lyser når man enten åbner eller lukker en fil fra en måling.   |
| SAVE   | Lyser når man gemmer data.                                     |
| (MEM)  | Lyser når man gemmer på intern hukommelse.                     |
| VT     | Lyser hvis omregnings faktoren for spænding ikke er sat til 1  |
| CT     | Lyser hvis omregnings faktoren for strøm ikke er sat til 1     |

## **3. Indstilling: SET UP menu** (Sektion 4) **3.1 Liste over indstillinger** (4-1)

| Indstillinger                         | Positions nr.                              | Symbol           | Indstillings muligheder                                                                                                    |
|---------------------------------------|--------------------------------------------|------------------|----------------------------------------------------------------------------------------------------|
|                                       | 01 System                                  | -                | 1P2W(1ch)/ 1P2W(2ch)/<br>1P2W(3ch)/ 1P3W/ 3P3W /3P4W                                                                                                    |
|                                       | 02 Spændingsområde                         | -                | 150/ 300/ 600V                                                                                                    |
| Standard<br>indstilling               | 03 Strøm område                            | -                | Område   (04 Strømtang)     5/ 10/ 20/ 50A   :   (50A)     10/ 20/ 50/ 100A   :   (100A)     20/ 50/ 100/ 200A   :   (200A)     50/ 100/ 200/ 500A   :   (500A)     100/ 200/ 500/ 1000A   :   (1000A)     100/ 200/ 500/ 1000A   :   (1000A)     1000/ 3000A   :   (3000A) |
|                                       | 04 Strøm tang                              | 8                | 50/ 100/ 200/ 500/ 1000/ 3000A                                                                                                    |
|                                       | 05 VT (volt) omsætningsforhold             |                  | 1 ~ 10000                                                                                                    |
|                                       | 06 CT (ampere) omsætningsforhold           | GT               | 1.00 ~ 10000.0                                                                                                    |
| Andre                                 | <b>07</b> Tid (*1)                         | 0                | År : Måned : Dag,<br>Time : Minut : Sekund                                                                                                    |
| indstillinger                         | <b>08</b> Signalgiver                      | <b>⊄</b> :       | on (lyd tændt)<br>oFF (lyd slukket)                                                                                                    |
|                                       | 09 Lognings interval                       | (INTEG) (INT)    | 1/ 2/ 5/ 10/ 15/ 20/ 30 sek.<br>1/ 2/ 5/ 10/ 15/ 20/ 30 min., 1 time                                                                                                    |
| Indstillinger                         | <b>10</b> Indstilling af start tid og dato | (INTEG) START    | År : Måned : Dag,<br>Time : Minut : Sekund                                                                                                    |
| Kun Wh området                        | <b>11</b> Indstilling af stop tid og dato  | (INTEG) STOP)    | År : Måned : Dag,<br>Time : Minut : Sekund                                                                                                    |
|                                       | 12 Annullerer indstillinger                | (INTEG) RESET    | on (reset)<br>oFF (ej reset)                                                                                                    |
|                                       | 13 Lognings interval                       | (DEMAND) (INT)   | 1/ 2/ 5/ 10/ 15/ 20/ 30 sek.<br>1/ 2/ 5/ 10/ 15/ 20/ 30 min., 1 time                                                                                                    |
|                                       | 14 Indstilling af start tid og dato        | (DEMAND) (START) | År : Måned : Dag,<br>Time : Minut : Sekund                                                                                                    |
| Indstillinger<br>Kun for effektmåling | <b>15</b> Indstilling af stop tid og dato  | (DEMAND) (STOP)  | År : Måned : Dag,<br>Time : Minut : Sekund                                                                                                    |
| Run for orienting                     | 16 Indstilling af måleværdi                | (DEMAND) Target  | 0.1W ~ 999.9GW                                                                                                    |
|                                       | 17 Inspektions cyklus                      |                  | Kan stilles til en af disse tider.<br>Interval =30min. $\rightarrow$ 10/ 15/ 20 min.                                                                                                    |
|                                       | <b>18</b> Annullere indstillinger          | (DEMAND) RESET   | on (reset)<br>oFF (ej reset)                                                                                                    |
| Indstillinaer                         | <b>19</b> Brug af CF kort (*2)             | CARD             | on (i brug)<br>oFF (ej i brug,<br>benytter interne<br>hukommelse)                                                                                                    |
| For CF kort                           | 20 Formatere data på CF kort               |                  | on (formater)<br>oFF (ej formater)                                                                                                    |
|                                       | 21 Slet data på CF kort                    | ]                | dEL (slet)<br>not.dEL (slet ikke)                                                                                                    |
|                                       | 22 Slet data i den intern hukommelse       | MEM              | dEL (slet)<br>not.dEL (slet ikke)                                                                                                    |
| Andre                                 | 23 System reset                            | RESET            | on (reset)<br>oFF (ej reset)                                                                                                    |
| musullinger                           | 24 Indlæsning af gemte data                | CONF             | Hukommelses nr. 01 ~ 20                                                                                                    |
|                                       | 25 Gem data                                |                  | Hukommelses nr. 01 ~ 20                                                                                                    |

(\*1) Tiden er indstillet fra fabrikken, det er indstillet efter Japansk tid. (\*2) Instrumentet vil selv finde CF kortet når instrumentet tændes.

#### 3-2 Fremgangsmåde (4-3)

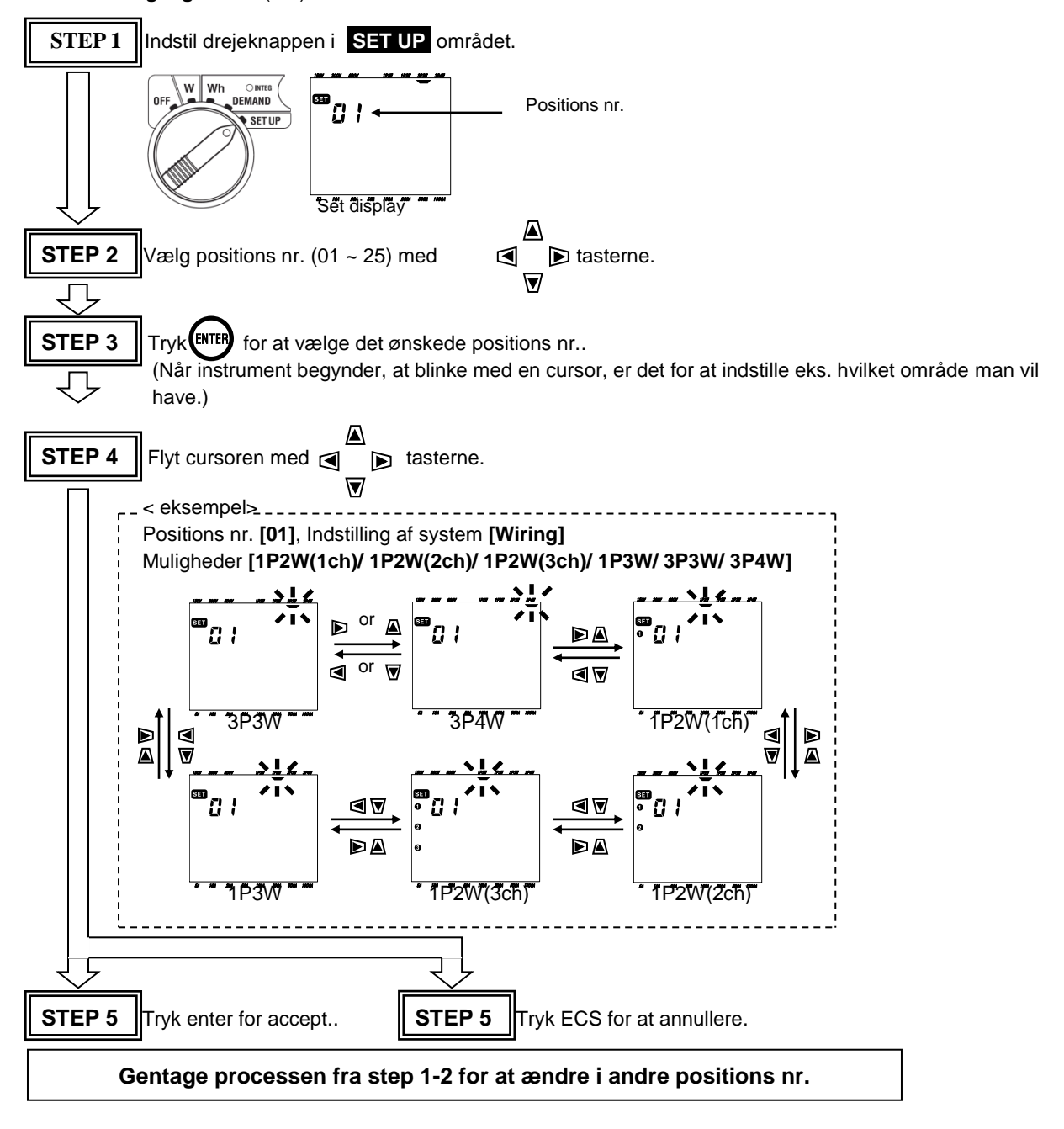

V2

 $(\mathbf{O})$ 

A2

A1

Last 2

Last 1

Last

V3

 $(\bigcirc)$ 

A3

4. Systemer (Sektion 5) VN V1 600 V ~ MAX  $(\mathbf{O})$  Enkel fase og nul 2-leder (1 kanal) "1P2W (1ch)" O CAT IT 60 VN A1 V1 A2 V2 A3 V3 100-240V ~ 45-65 Hz 6 Forsyning Last 1 Ν VN V1 A1 Enkel fase og nul 2-leder (2 kanaler) "1P2W (2ch)" L Forsyning Ν • Enkel fase 2-leder (3 kanaler) "1P2W (3ch)" VN V1 A1 A2 Last 3 Last 2 Forsyning Ν Last 1 VN V1 A1 A2 A3 • Enkel fase 3-leder "1P3W" L2 Ν Forsyning L1 • Tre faser 3-leder "3P3W" VN V1 V2 A1 A2 L3

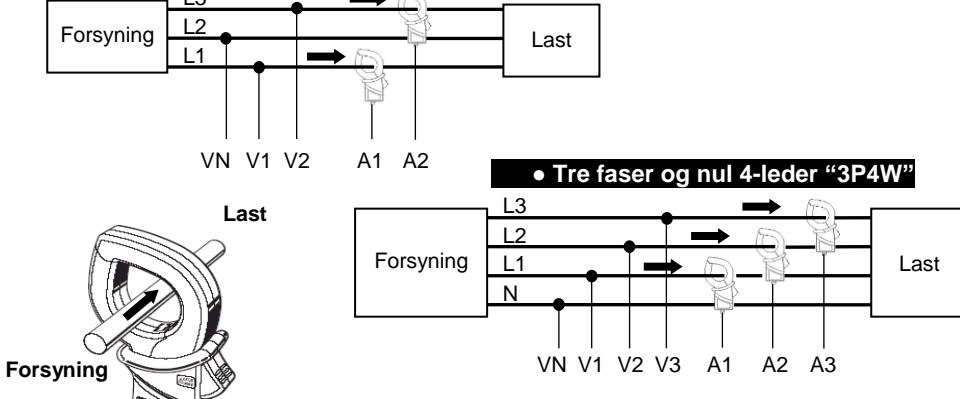

## 5. Øjebliksværdier: W området (Sektion 6)

• Skematisk fremgangs metode

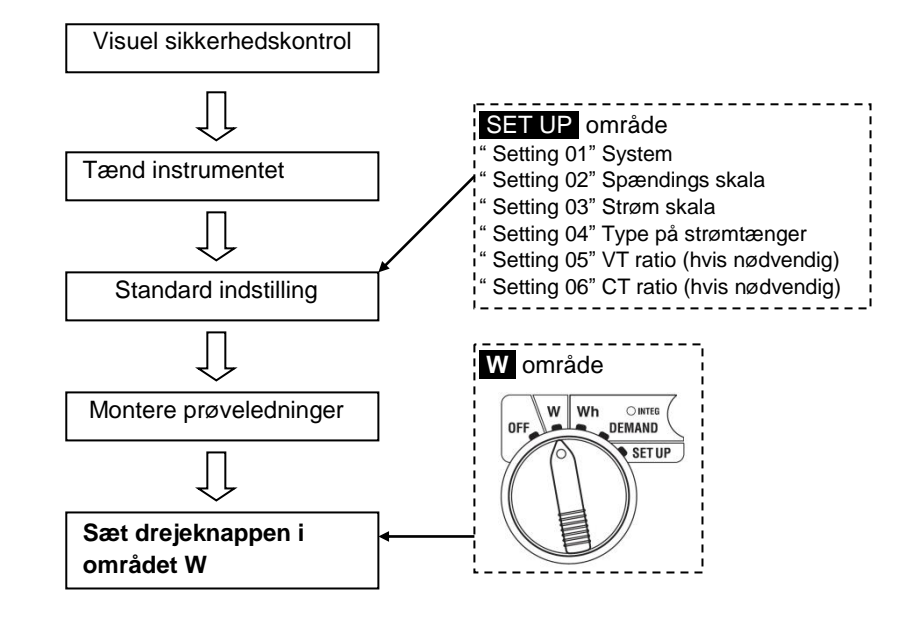

• Viste værdier i W område

|                | Display paramete                          | r                           | Enhed |  |  |
|----------------|-------------------------------------------|-----------------------------|-------|--|--|
| Spænding       | V : Gennemsnit af spændingerne V          | i Vi: Spænding per fase     | V     |  |  |
| (RMS)          |                                           |                             | v     |  |  |
| Strøm (RMS)    | A : Gennemsnit af amperene Ai             | Ai: Ampere per fase         | A     |  |  |
| Effekt:        | P : Total effekt forbrug                  | Pi: Effekt per fase         |       |  |  |
|                | Polarity: + (ikke markeret) tilført effek | t                           | W     |  |  |
|                | - (minus) afgivende effekt (e             | eks. generator)             |       |  |  |
| Reaktiv effekt | Q : Total reaktiv effekt.                 | Qi: Reaktiv effekt per fase |       |  |  |
|                | Polarity: + (ikke markeret) tilført reak  | tiv effekt,                 | Var   |  |  |
|                | - (minus) afgivende reaktiv effekt        |                             |       |  |  |
| Tilsyneladende | S : Total volt ampere Si                  | : Volt ampere per fase      | ٧/٨   |  |  |
| effekt         |                                           |                             | VA    |  |  |
| Cos φ          | $PF:Total\cos\phi\qquad\qquadPf$          | : $\cos \phi$ per fase      |       |  |  |
|                | Polarity: + (ikke markeret) faseforsky    | dning bagud,                | PF    |  |  |
|                | - (minus) faseforskydning fo              | rud                         |       |  |  |
| Frekvens       | f : Frekvens af V1                        |                             | Hz    |  |  |
| Nul strøm      | In : Nul strøm (Dog kun i systemet        | tre faser og nul - "3P4W")  | An    |  |  |

Kyoritsu 6300 kan vise tre værdier af gangen i displayet. (Skærm 1A V/ A/ P) Hvad der vises i displayet afhænger meget af hvad for et ledningssystem man har til koblet).

• I tilfælde af tre faser og nul 4-leder "3P4W" (15 skærme)

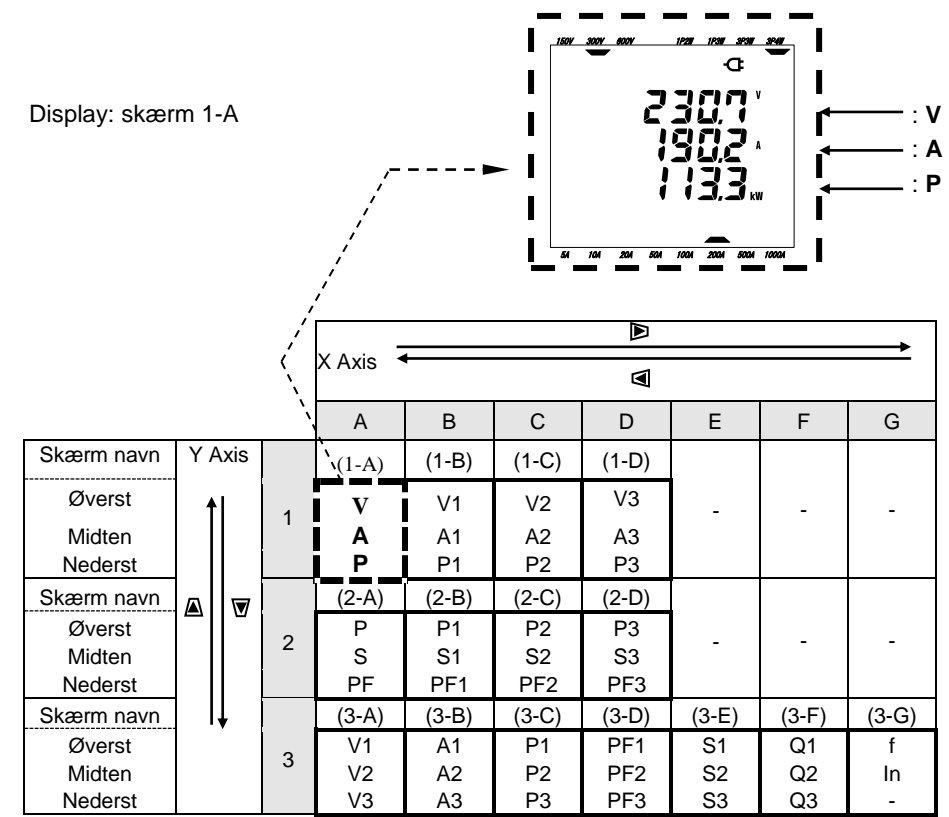

\* Screen 1-A vises i displayet når instrumentet tændes .

\* Anvend for at flytte displayet langs X aksen.

(eks. fra Screen 1-A to 1-D, Screen 2-A til 2-D, Screen 3-A til 3-G)

\* Anvend 🛕 👿 for at flytte på Y aksen

Tryk på 🛕 for at gå fra Screen 1, til screen 3-A, og til 2-A er ved at trykke på

\* På displayet vises **1 2 3** de henviser til de respektive faser L1-L2-L3. (eks. på displayet 1-B**1** eller alle 3 faser **1 2 3** vises alle.

| System        | А            | В        | С        | D        | E    | F   | G |
|---------------|--------------|----------|----------|----------|------|-----|---|
| 40004         | V<br>A<br>P  | -        | -        | -        | -    | -   | - |
| 1P2W<br>(1ch) | P<br>S<br>PF | -        | -        | -        | -    | -   | - |
| 9 skærme      | V            | A        | Р        | PF       | S    | Q   | f |
|               | -            | -        | -        | -        | -    | -   | - |
|               | V            | V        | V        | _        | _    |     |   |
|               | A            | A1       | A2       | -        | -    | -   | - |
| 1P2W          | P            | P1       | P2       |          |      |     |   |
| (2ch)         | P<br>S       | P1<br>S1 | P2<br>S2 | _        | _    | _   | _ |
| 12 alcontra   | PF           | PF1      | PF2      |          |      |     |   |
| 13 Skærme     | V            | A1       | P1       | PF1      | S1   | Q1  | f |
|               | -            | A2       | P2       | PF2      | S2   | Q2  | - |
|               | V            | V        | V        | V        |      |     |   |
|               | А            | A1       | A2       | A3       | -    | -   | - |
| 1P2W          | P            | P1       | P2       | P3       |      |     |   |
| (3ch)         | P<br>S       | P1<br>S1 | P2<br>S2 | P3<br>S3 | -    | -   | - |
| 15 skormo     | PF           | PF1      | PF2      | PF3      |      |     |   |
| 15 skærme     | V            | A1       | P1       | PF1      | S1   | Q1  | f |
|               | -            | A2       | P2<br>P3 | PF2      | S2   | Q2  | - |
|               | V            | V1       | V2       | 115      |      | Q.5 | _ |
|               | А            | A1       | A2       | -        | -    | -   | - |
| 4 D2\W        | P            | P1       | P2       |          |      |     |   |
| 12300         | P<br>S       | 51       | S2       | _        | -    | -   | - |
| 13 skærme     | PF           | PF1      | PF2      |          |      |     |   |
|               | V1           | A1       | P1       | PF1      | S1   | Q1  | f |
|               | V2<br>-      | A2<br>-  | P2<br>-  | PF2<br>- | - 52 | Q2  | - |
|               | V            | V1       | V2       |          |      |     |   |
|               | A            | A1       | A2       | -        | -    | -   | - |
| 3 <b>D</b> 3W | P            | P1       | P2       |          |      |     |   |
| JE JAA        | S            | S1       | S2       | -        | -    | -   | - |
| 13 skærme     | PF           | PF1      | PF2      |          |      |     |   |
|               | V1           | A1       | P1       | PF1      | S1   | Q1  | f |
|               | V∠<br>-      | -        | -        | -        | - 52 | -   | - |

#### Diverse tabeler i de forskellige spændings systemer

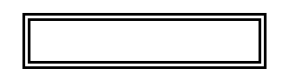

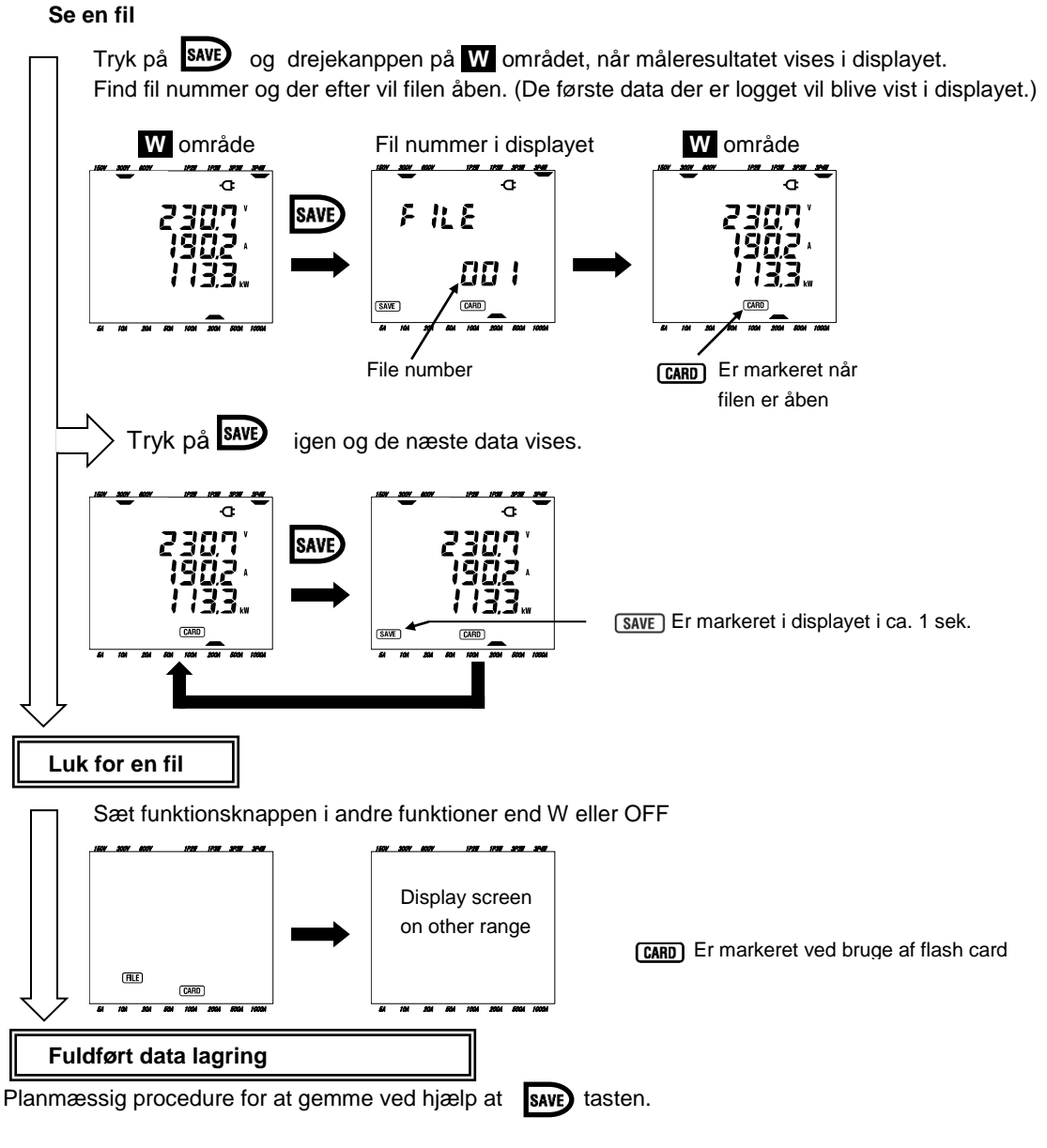

\* Gemmer man i den interne hukommelse skal MEM være markeret i displayet, hvis man vil gemme på CF kort skal være markeret

\* Filen skal lukkes inden man gemmer, hvis ikke, vil der ikke blive nogen data gemt.

#### 6. Integrations måling: Wh området (Sektion 7)

• Skematisk fremgangsmetode

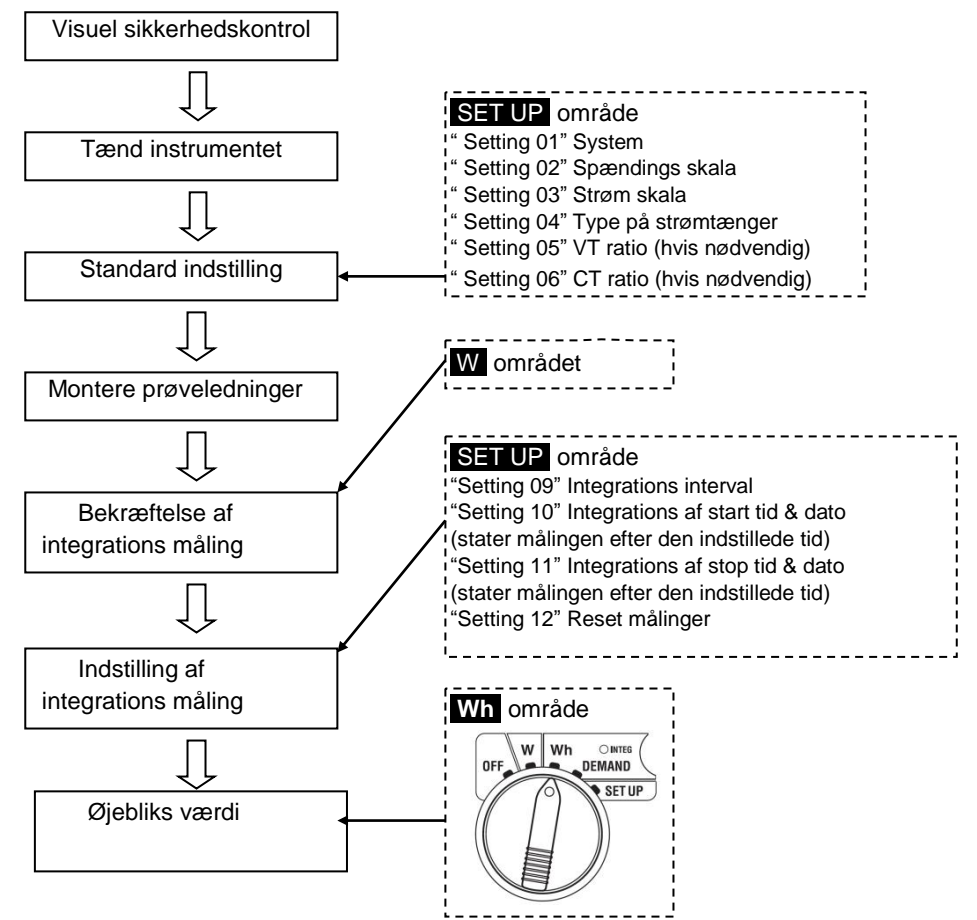

• I displayet vises Wh området

| Viste parameters      |             |                                       |      |
|-----------------------|-------------|---------------------------------------|------|
| Aktiv energi          | WP          | : Total energi forbrug                | W/b  |
| (forbrug)             | WP1/WP2/WP3 | : Total energi forbrug per fase.      | VVII |
| Tilsyneladende energi | WS          | : Tilsyneladende energi forbrug total | VAb  |
| (forbrug)             | WS1/WS2/WS3 | : Tilsyneladende energi per fase      | VAN  |
| Time forlabet of      | Tid         | : Timer; Min; Sek.                    |      |
| integratione målingen |             | Timer; Min.                           | -    |
| integrations maingen  |             | Timer                                 |      |

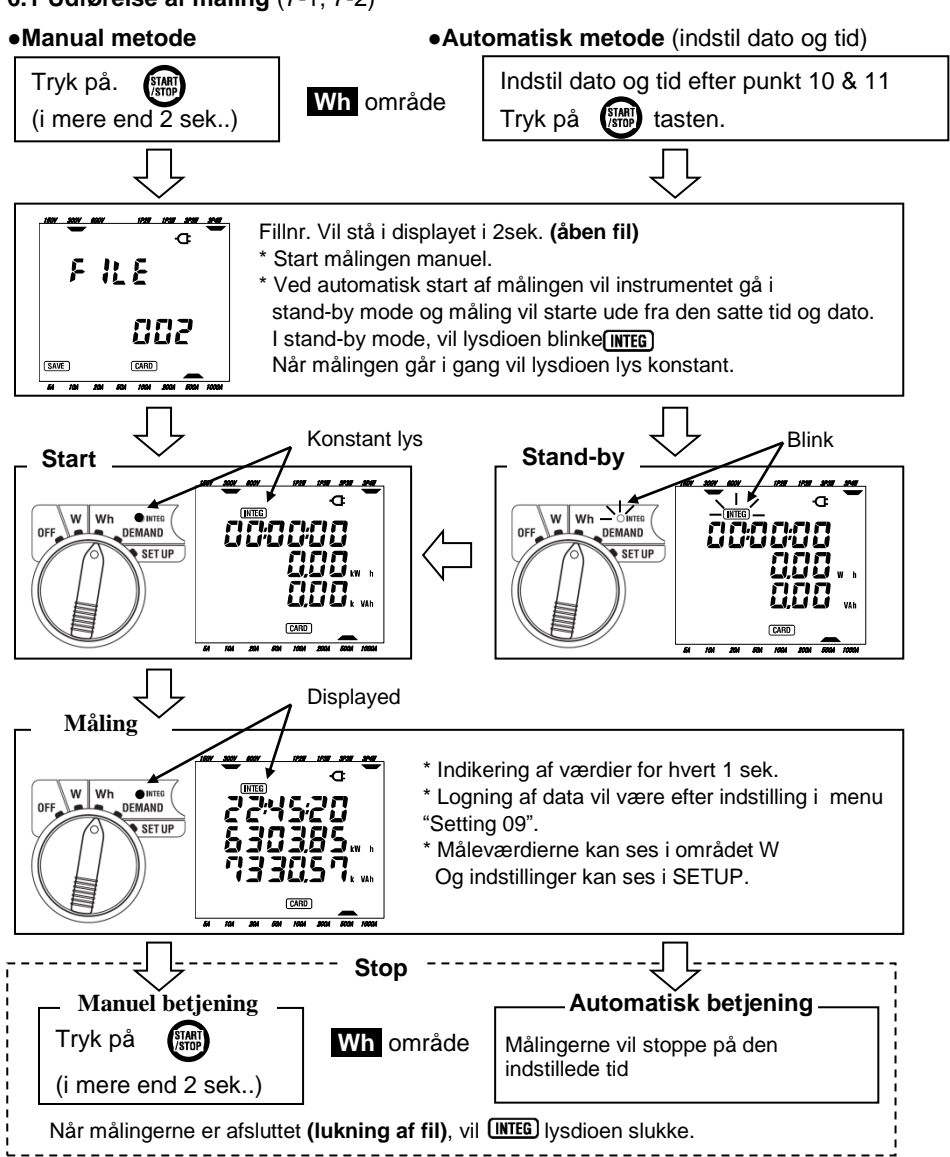

#### 6.1 Udførelse af måling (7-1, 7-2)

\* I tilfælde af at man har gemt i den interne hukommelse vil MEM vises i displayet i stedet for CARD \* Vær opmærksom på at filen skal være lukket. Ellers vil de loggede data ikke blive gemt Sletning of filer garee ved at helde ESC pad i mere and 2 pak, og vælge "dEL" eller gå i men

Sletning af filer gøres ved at holde ESC ned i mere end 2 sek. og vælge "dEL" eller gå i menu "Setting 12".

#### 6.2 Skærmbillede / Opsamling af data (7-4, 7-5)

- Skærmbillede
- < For tre faser 4 leder system "3P4W" >

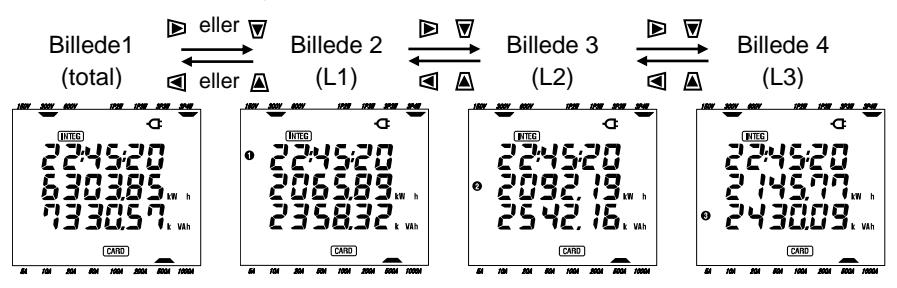

<Andre systemer>

| Wiring("Sotting O          | 1") Displayed at            | Displayed contents |                    |                    |                    |  |
|----------------------------|-----------------------------|--------------------|--------------------|--------------------|--------------------|--|
| Winng( Setting 0           | T) Displayed at             | Skærm1             | Skærm2             | Skærm3             | Skærm4             |  |
| 1P2W (1ch)                 | Øverst<br>Midten<br>Nederst | TIME<br>WP<br>WS   | -                  | -                  | -                  |  |
| 1P2W (2ch)<br>1P3W<br>3P3W | Øverst<br>Midten<br>Nederst | TIME<br>WP<br>WS   | TIME<br>WP1<br>WS1 | TIME<br>WP2<br>WS2 | -                  |  |
| 1P2W (3ch)<br>3P4W         | Øverst<br>Midten<br>Nederst | TIME<br>WP<br>WS   | TIME<br>WP1<br>WS1 | TIME<br>WP2<br>WS2 | TIME<br>WP3<br>WS3 |  |

• Logningsprocedure (Data vil blive gemt uden yderlig indgreb.)

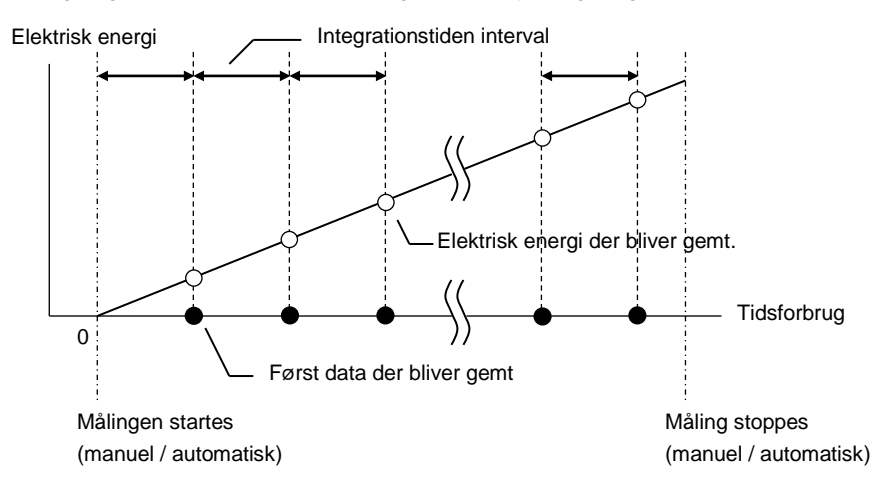

#### 7. Måling efter effekt behov: **DEMAND** område (Sektion 8)

Skematisk fremgangsmetode

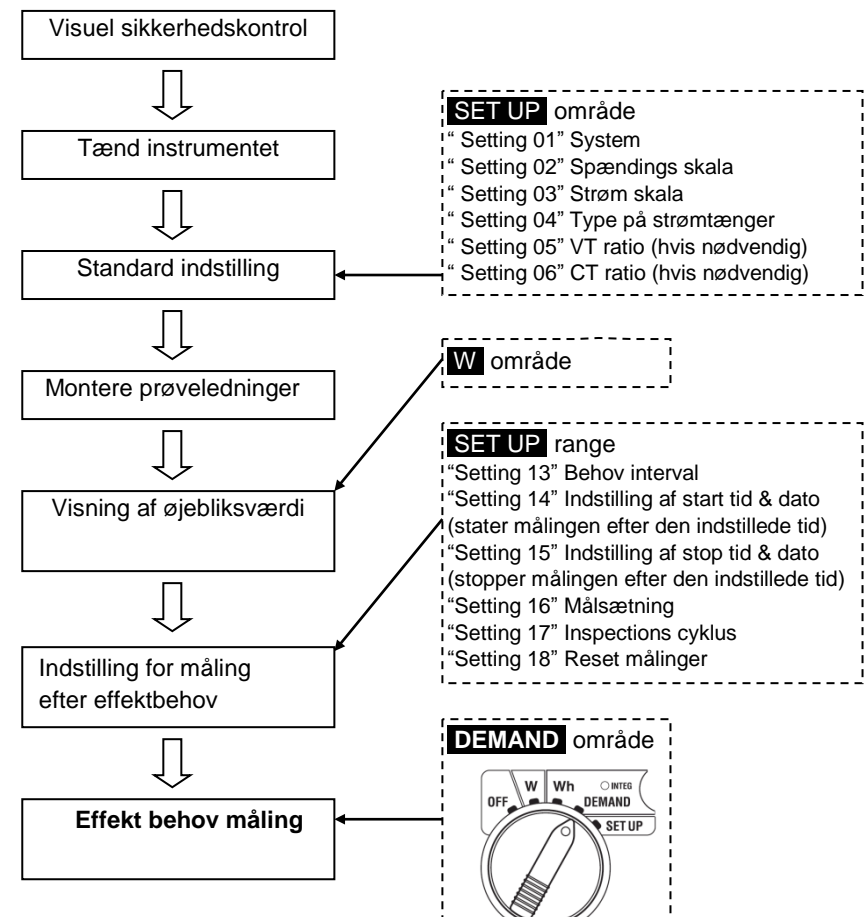

• Skærmbillede for måling

| Parmeter i displayet                    | Unit |
|-----------------------------------------|------|
| Effekt behov for start af måling        | W    |
| Prognose for værdi                      | W    |
| Nutids værdi                            | W    |
| Belastningsfaktor                       | %    |
| Resterende tid                          | -    |
| Max. effekt behov                       | W    |
| Dato og tid når max. effekt værdi måles | -    |

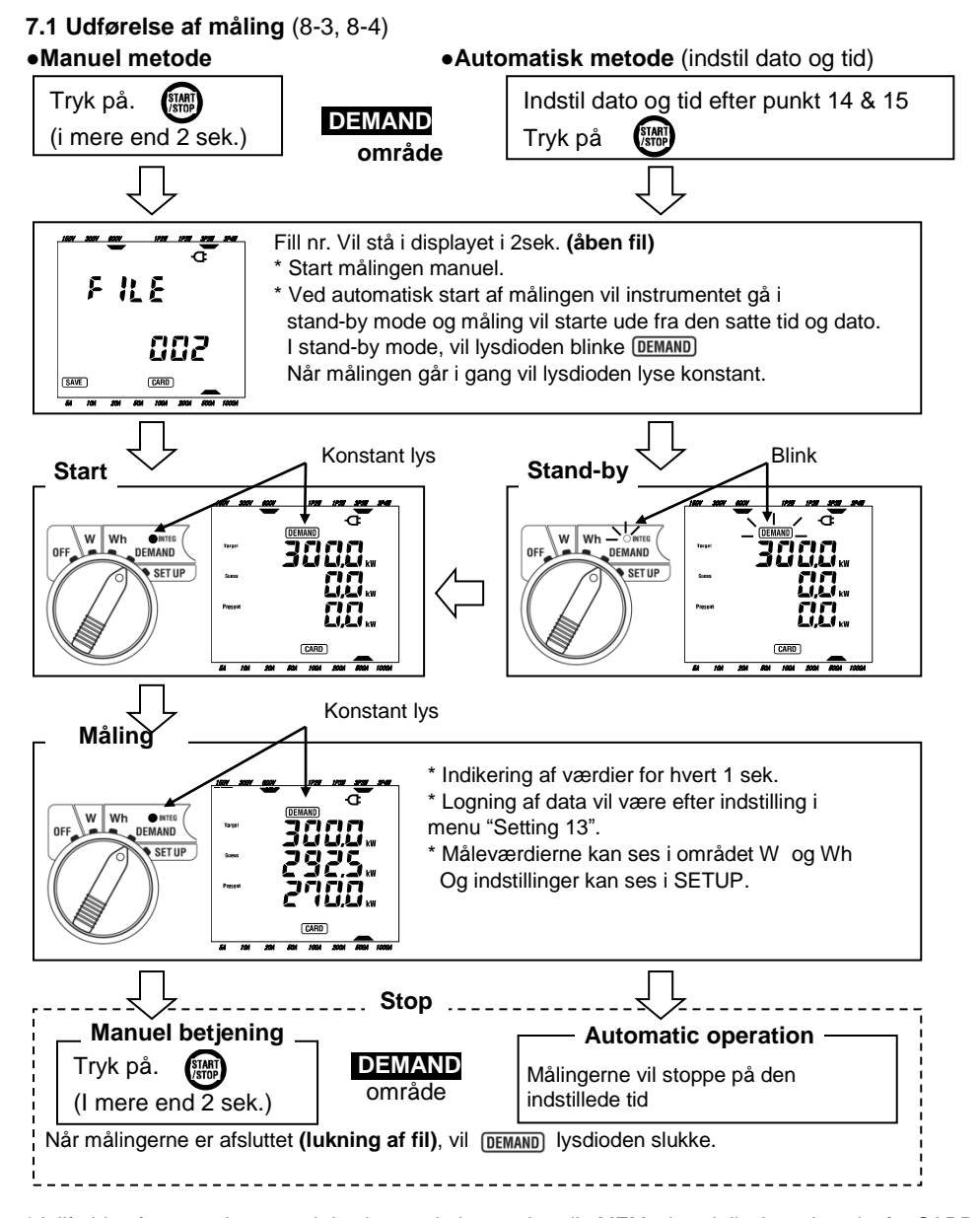

\* I tilfælde af, at man har gemt i den interne hukommelse vil MEM vises i displayet i stedet for CARD \* Vær opmærksom på at filen skal være lukket. Ellers vil de loggede data ikke blive gemt Sletning af filer gøres ved at holde ESC ned i mere end 2 sek. og vælge "dEL" eller gå i menu

Sletning af filer gøres ved at holde ESC ned i mere end 2 sek. og vælge "dEL" eller gå i menu "Setting 18".

#### 7.2 Skærmbillede / Opsamling af data

#### Skærmbillede

Der er et skærmbillede til hvert lednings system, og kan blive aktiveret på følgende måde.

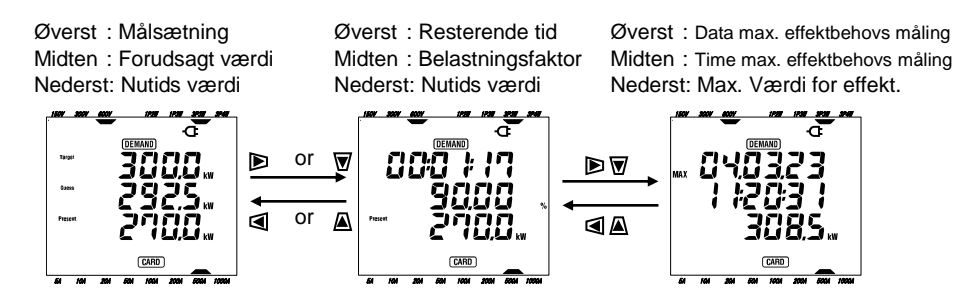

• Data procedure (Data vil blive gemt uden yderlig indgreb.)

< Procedure for effektbehov måling på dette instrument >

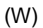

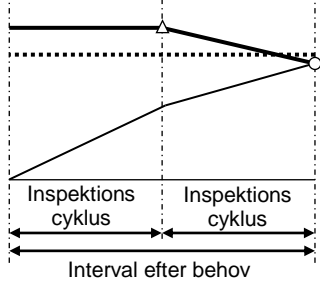

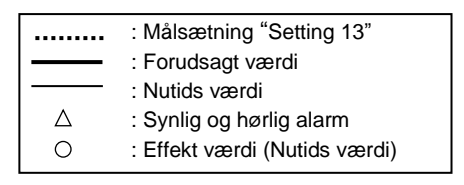

\* Belastningsfaktor (%) = Forudbestemt t værdi/ Målsætning x 100

< Max. værdi og lagring af data punkter >

Demand værdier (W)

Demand interval

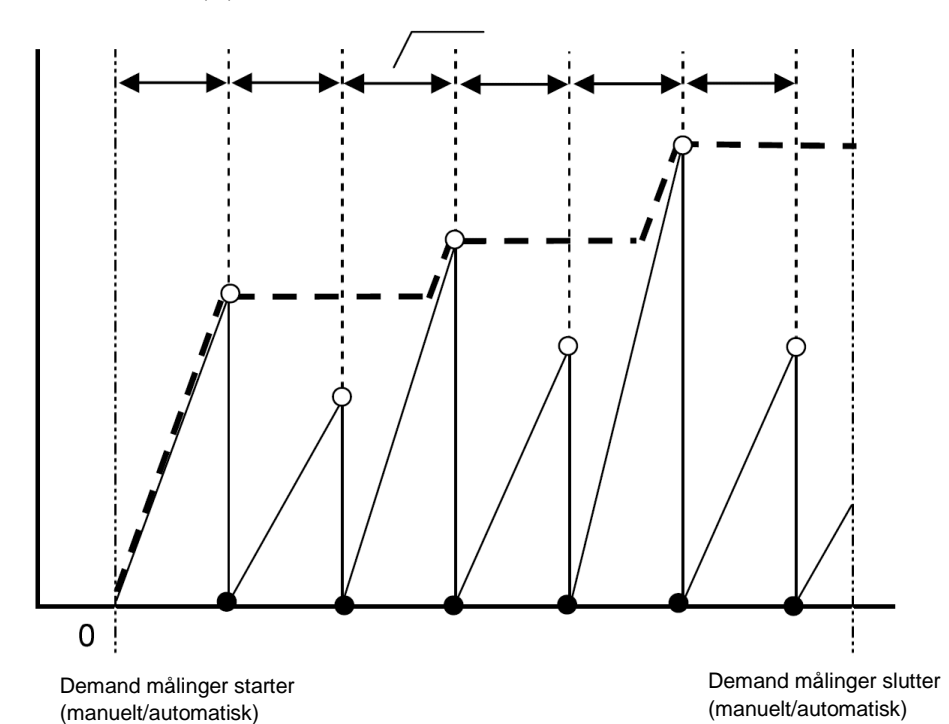

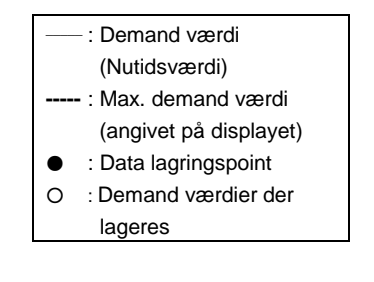

#### 8. CF kort (Sektion 9)/ Lagring af data (6-4, 7-5, 8-6)

- CF kort
- \* Mulig kort der kan anvendes 32M/ 64M/ 128MB

#### \* CF kort

(Korrekt fremgangsmetode ved anvendelse af CF kort)

| Leverandør          | Model       | Kapacitet |  |
|---------------------|-------------|-----------|--|
|                     | SDCFB-32    | 32MB      |  |
| SanDisk Corporation | SDCFB-64    | 64MB      |  |
|                     | SDCFB-128   | 128MB     |  |
| Renesas Technology  |             | 100MD     |  |
| Corporation         | ND20D120C0C | 120IVID   |  |
| Adtec co., Ltd.     | AD-CFG32    | 32MB      |  |
|                     | RCF-X32MY   | 32MB      |  |
| BUFFALO Inc.        | RCF-X64MY   | 64MB      |  |
|                     | RCF-X128MY  | 128MB     |  |

\* Varmærket på CF kortet er der varemærke med leverandør og størrelse samt type.

#### Max data points der kan gemmes (specifikation)

| Data gemt i:                        |       | CF kort           |                   |                   | Intern hukommelse |
|-------------------------------------|-------|-------------------|-------------------|-------------------|-------------------|
| Kapacitet                           |       | 32MB              | 64MB              | 128MB             | 128kB             |
| Max. antal points der kan<br>gemmes |       | 100,000<br>points | 200,000<br>points | 400,000<br>points | 1,000<br>points   |
| Integrations /<br>interval tid      | 1sec  | 7 timer           | 14 timer          | 28 timer          | 4 minutter        |
|                                     | 1min  | 18 dage           | 36 dage           | 72 dage           | 4 timer           |
|                                     | 30min | 1 år eller mere   |                   | 5 dage            |                   |
| Der kan gemmes op til:              |       | 20 filer          |                   | 1 fil             |                   |

\* I tilfælde af at der ikke er nogen filer på CF kortet.

• File format og navn

Målte data skal gemmes i CSV format, og fil navnet vil blive tildelt automatisk.

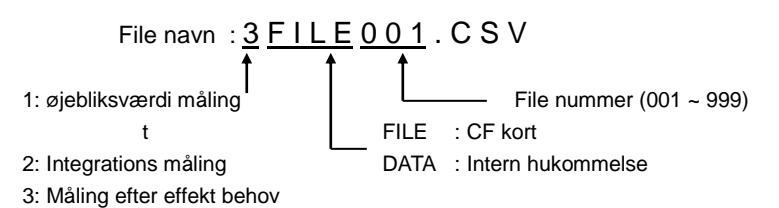

• De forskellige parameter.

Hvert måleområde har forskellige parameter man kan indstille, det afhænger dog af hvilket system man har valgt

| Manual lagring i W området         | : Gælder kun for parameter i liste 1      |  |  |
|------------------------------------|-------------------------------------------|--|--|
|                                    | (undtagen for max/ gennemsnit)            |  |  |
| Automatisk lagring i Wh området    | : parameter er i liste 1 og liste 2       |  |  |
| Automatik lagring i DEMAND området | : parameter er i liste i 1], 2 og liste 3 |  |  |

|   | Parameter der lageres                                                                                                    |                                                                                                    |  |  |  |
|---|----------------------------------------------------------------------------------------------------|----------------------------------------------------------------------------------------------------|--|--|--|
|   | Spænding<br>(RMS)                                                                                                    | V : Gennemsnit af spænding Vi Vi : Spænding per fase   V max : Max. værdi af V Vi max : Max. værdi af Vi   V avg : Gennemsnit af spænding V Vi avg : Gennemsnit af spænding Vi                                                          |  |  |  |
|   | Strømme<br>(RMS)                                                                                                    | A : Gennemsnit af strøm Ai Ai : Strøm per fase<br>A max : Max. værdi af A Ai max : Max. værdi af Ai<br>A avg : Gennemsnit af strøm A Ai avg : Gennemsnit af strøm Ai                                                                    |  |  |  |
|   | Aktiv effekt                                                                                                    | P : Total aktiv effekt Pi : Aktiv effekt per fase   P max : Max. værdi af P Pi max : Max. værdi af Pi   P avg : Gennemsnit af effekt P Pi avg : Gennemsnit af effekt Pi                                                                 |  |  |  |
| 1 | Reaktiv effekt                                                                                                    | Q : Total reaktiv effekt Qi : Reaktiv effekt per fase   Q max : Max. værdi af Q Qi max : Max værdi af Qi   Q avg : Gennemsnit reaktiv effekt Q Qi avg : Gennemsnit af reaktiv effekt Qi                                                 |  |  |  |
|   | Tilsyneladende<br>effekt                                                                                                    | S : Total tilsyneladende effekt Si: : Tilsyneladende effekt per fase   S max : Max. værdi af S Si max: : Max værdi af Si   S avg : Gennemsnit værdi af S Si avg : Gennemsnit værdi af Si                                                |  |  |  |
|   | Cos φ ( PF)                                                                                                    | PF : Total cos φ PFi : Cos φ per fase   PF max: Max. værdi af PF PFi max : Max værdi af PFi   PF avg : Gennemsnit værdi af PF PFi avg : Gennemsnit værdi af PFi                                                                         |  |  |  |
|   | Frekvens                                                                                                    | f : Frekvens af V1   f max : Max. værdi af f   f avg : Gennemsnit   værdi af f                                                                                                    |  |  |  |
|   | Aktiv effekt                                                                                                    | +WP: Total tilsyneladende effekt (forbrug)+WPi: Aktiv effekt per fase (forbrug)-WP: Total aktiv effekt (regenerering)-WPi: Aktiv effekt per fase (regenerering)#WP: Total aktiv effekt (generelt)#WPi: Aktiv effekt per fase (generelt) |  |  |  |
| 2 | Image: Provide a constraint of the state of the state of the stat |                                                                                                    |  |  |  |
|   | Reaktiv effekt                                                                                                    | +WQ : Reaktiv effekt total (forbrug)                                                                                                    |  |  |  |
| 3 | Værdi effekt behov                                                                                                    | #DEM: Total værdi efter behov#DEMi: Demand value per phaseTARGET: Målsætning                                                                                                    |  |  |  |

20101210SWA

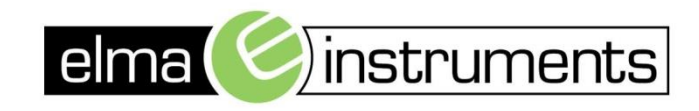

Elma Instuments A/S Ryttermarken 2 DK-3520 Farum T: +45 7022 1000 F: +45 7022 1001 info@elma.dk www.elma.dk Elma Instuments AS Garver Ytterborgsvei 83 N-0977 Oslo T: +47 22 10 42 70 F: +47 67 06 05 55 firma@elma-instruments.no www.elma-instruments.no Elma Instuments AB Pepparvägen 27 S-123 56 Farsta T: +46 (0)8-447 57 70 F: +46 (0)8-447 57 79 info@elma-instruments.se www.elma-instruments.se